## СОЗДАНИЕ ЗАЯВКИ СО ШТРИХ-КОДОМ

Для создания заявки (доступно для авторизованного пользователя) нажмите кнопку «+ Создать заявку». В отобразившемся всплывающем окне выберите вид создаваемой заявки: «На продажу» или «На покупку».

| Создание заявки             | × |
|-----------------------------|---|
|                             |   |
| Выберите направление заявки |   |
| Вид заявки                  |   |
| • На продажу На покупку     |   |
|                             |   |
|                             |   |
| Продолжить                  |   |

Рисунок 1 – Создание заявки со штрих-кодом

Откроется соответствующая форма создания заявки, в которой необходимо найти поле GTIN (штрихкод). Для ввода штрихкода перейдите по ссылке «Найти товар» под данным полем и в открывшемся окне введите штрихкод вашего товара.

| оздание заявк                  | и на продажу                                           | Очистить форму      |                 |
|--------------------------------|--------------------------------------------------------|---------------------|-----------------|
| /час <mark>тие в т</mark> орга | x                                                      | ~                   |                 |
| Інформация о                   | говаре                                                 | ^                   |                 |
| GTIN (штрихкод)                |                                                        | необязательное поле |                 |
| Необходимо вве                 | сти GTIN (штрихкод) товара                             |                     |                 |
| Добавление то                  | вара                                                   |                     | ×               |
| Поиск товара                   | то GTIN (штрихкоду)                                    |                     |                 |
| Товаров: 1                     |                                                        |                     |                 |
| Q 481028500                    | 3235                                                   |                     |                 |
|                                | Описание товара, полученное из системы БЭПТ            |                     |                 |
|                                | GTIN (штрихкод): 4810285008235                         |                     |                 |
|                                | напиток безалкогольный газированный ПЕП<br>ПЭТ бутылка | СИ-КОЛА             | Добавить товар  |
|                                | Показать полное описание 🗸                             |                     |                 |
|                                | Записей на стр                                         | оанице: 10 👻        | Страница 1 из 1 |
|                                |                                                        |                     | 17              |
|                                |                                                        |                     |                 |
|                                |                                                        |                     |                 |
|                                |                                                        | 11                  |                 |

Рисунок 2 – Создание заявки со штрих-кодом

После нажатия кнопки «Добавить товар» данные о найденном по штрих-коду товаре автоматически загрузятся в соответствующие поля формы вашей заявки.

| 1нформация о товаре                                                                                                    | ^                                                                                                | Фотографии            |                                  |                       | ~            |
|----------------------------------------------------------------------------------------------------|--------------------------------------------------------------------------------------------------|-----------------------|----------------------------------|-----------------------|--------------|
| GTIN (штрихкод)                                                                                                    | необязательное поле                                                                              | Фотографии            |                                  | необяза               | тельное поле |
| 4812024000838                                                                                                    | 0                                                                                                | -                     |                                  |                       |              |
| Найти товар                                                                                                    |                                                                                                  |                       |                                  |                       |              |
| Наименование товара                                                                                                    |                                                                                                  |                       |                                  |                       |              |
| Вода природная питьевая негазированная                                                                                                  | 50РОВАЯ ТУ ВҮ 190239501.935-2019 ,бутылы і                                                       |                       |                                  |                       |              |
| Бренд необязательное поле                                                                                                    | Производитель                                                                                    | Классификация         |                                  |                       | ~            |
| Hanpumep, Bosch                                                                                                    | Государственное предприятие "Беларусы                                                            | GPC                   |                                  |                       |              |
| Страна происхождения                                                                                                    |                                                                                                  | 10000232 - Бутилиров  | анная вода                       |                       |              |
| БЕЛАРУСЬ                                                                                                    | *                                                                                                | Код ТН ВЭД ЕАЭС       |                                  |                       |              |
| Отечественный производитель / сбытова                                                                                                   | а организация (официальный торговый                                                              | 2201900000 - прочие   |                                  |                       |              |
| представитель)                                                                                                    |                                                                                                  | OKP5007               |                                  | необяза               | тельное поле |
| Ценообразование регулируется НПА<br>Описание (РУС)                                                                                      |                                                                                                  | Например, 02.02.10.20 | О Услуги в области лесозаготовок |                       |              |
| Состав: Анионы мг/л: CL -15-40; HCO3 - 50-2<br>Mg - 5-20; Na - 4 -25; К - 0-5. Срок годности то                                         | 50 ; SO - 4-25; F - 0-1. Катионы мг/л: Са - 20-60;<br>вара, Месяц: 12. МІХ температура хранения, | Условия продажи       |                                  |                       | ~            |
| *С: 0. МАХ температура хранения, *С: 25. МІІ<br>85.0. МАХ относительная влажность при хр<br>18.0 КС. Масса техноса в уприсокие 20.1 КС. | V относительная влажность при хранении, %:<br>анении, %: 85.0. Масса товара без упаковки:        | Количество товара     | Единица измерения                |                       |              |
| 10.9 No. Macca robopa b ynakobke. 20.1 No.                                                                                              |                                                                                                  | 0,0000                | л                                |                       |              |
|                                                                                                    |                                                                                                  | цена (без НДС)        | Валюта                           | Ставка НДС            |              |
|                                                                                                    |                                                                                                  | 0,00                  | Выбрать -                        | Выбрать               | *            |
|                                                                                                    | li.                                                                                              | Без НДС (в поле "On   | исание" укажите основание реали: | нации товара "Без НДС |              |

Рисунок 3 – Заполненная форма заявки

При заполнении информации о товаре по GTIN созданная заявка будет активирована автоматически, без проверки Маклером, если ее расчетная стоимость с учетом НДС составляет менее 3 000 б. в.

Далее вам необходимо заполнить остальные обязательные к заполнению поля (условия продажи).

<u>Условия оплаты</u> – необходимо указать «Размер предоплаты» (%), «Срок» (дней) ее внесения (для предоплаты и для отсрочки). «Размер отсрочки» (%) заполняется автоматически за минусом размера предоплаты.

<u>Условия поставки</u> – необходимо выбрать из выпадающего списка базис поставки (поле «Условия поставки»); из классификатора – «Место поставки», указать в календарных днях «Срок поставки».

| азмер предоплаты                                                                                                    | Срок (дней)                                                                                             |
|----------------------------------------------------------------------------------------------------|----------------------------------------------------------------------------------------------------|
| 50                                                                                                    | 3                                                                                                    |
| момента регистрации договора на В                                                                                                    | Бирже                                                                                                   |
| азмер отсрочки (%)                                                                                                    | Срок (дней)                                                                                             |
| 50                                                                                                    | 3                                                                                                    |
| плата при доставке                                                                                                    |                                                                                                    |
|                                                                                                    | ских лией с момента регистрании логовора и 50% в                                                        |
| Предоплата 50% в течение 3 банков<br>течение 3 банковских дней по факту                                                                                             | зских дней с момента регистрации договора и 50% в<br>у поставки                                         |
| Предоплата 50% в течение 3 банков<br>течение 3 банковских дней по факту<br><b>повия поставки</b>                                                                    | аских дней с момента регистрации договора и 50% в<br>у поставки<br>Место поставки                       |
| Предоплата 50% в течение 3 банков<br>течение 3 банковских дней по факту<br>словия поставки<br>ФРАНКО-СКЛАД ПРОДАВЦА                                                 | аских дней с момента регистрации договора и 50% в<br>у поставки<br>Место поставки                       |
| Предоплата 50% в течение 3 банков<br>течение 3 банковских дней по факту<br>словия поставки<br>ФРАНКО-СКЛАД ПРОДАВЦА                                                 | аских дней с момента регистрации договора и 50% в<br>у поставки<br>Место поставки<br>Г.Минск<br>Выбрать |
| Предоплата 50% в течение 3 банков<br>течение 3 банковских дней по факту<br>словия поставки<br>ФРАНКО-СКЛАД ПРОДАВЦА<br>ФРАНКО-СКЛАД ПРОДАВЦА г.Минс                 | аских дней с момента регистрации договора и 50% в<br>у поставки<br>Место поставки<br>Г.Минск<br>Выбрать |
| Предоплата 50% в течение 3 банков<br>течение 3 банковских дней по факту<br>словия поставки<br>ФРАНКО-СКЛАД ПРОДАВЦА<br>ФРАНКО-СКЛАД ПРОДАВЦА г.Минс<br>рок поставки | аских дней с момента регистрации договора и 50% в<br>у поставки<br>Место поставки<br>Г.Минск<br>Выбрать |

Рисунок 4 – Заполнение условий оплаты и поставки

После заполнения полей формы нажмите «Подать заявку». Подтверждением размещения заявки является всплывающее сообщение «Заявка успешно создана».

При возникновении вопросов, связанных с GTIN, обращаться по номерам телефонов:

+375 (17) 309 32 23, +375 (17) 309 32 72